# **Pour activer le dispositif photoTAN, vous devez:**

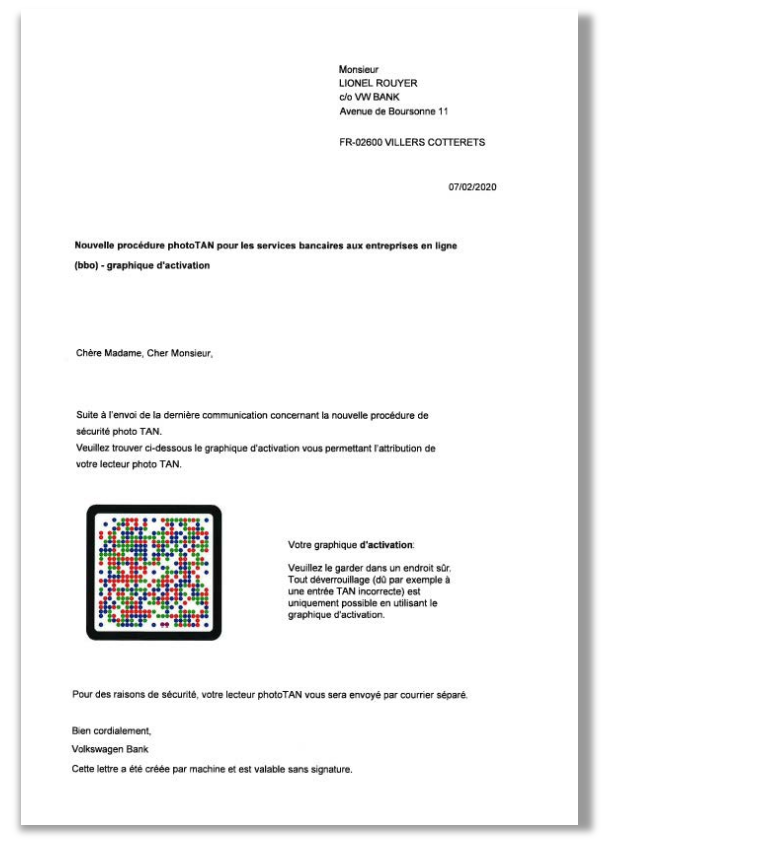

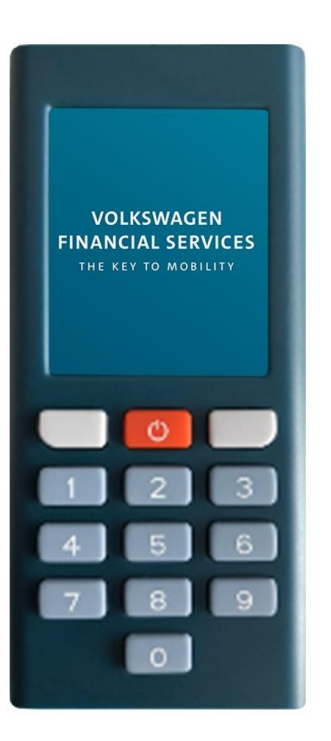

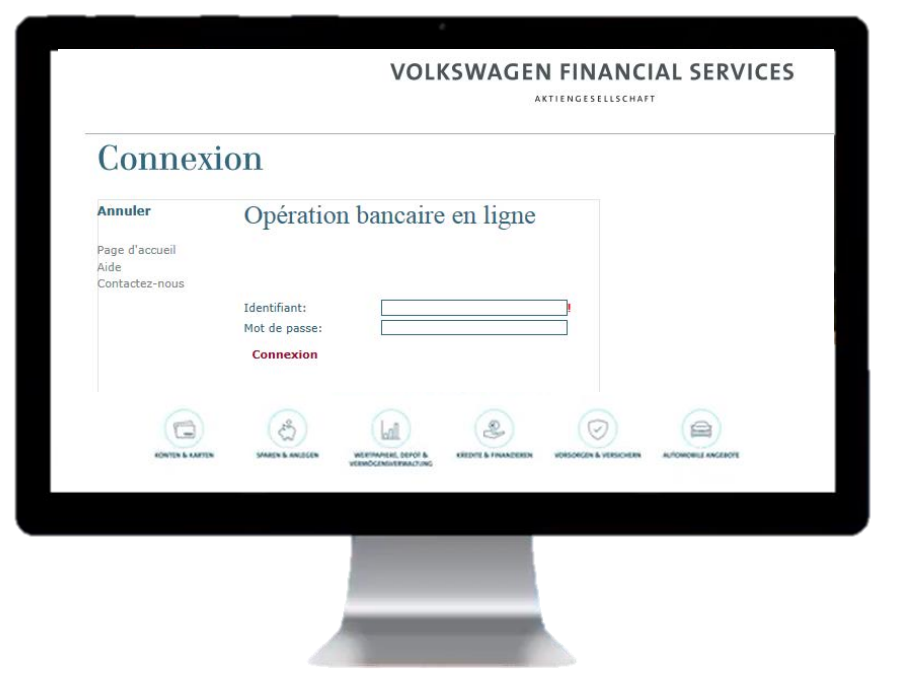

# Lettre d'activation

+

**Boitier VWFS** 

+

Connectez vous à BBO www.vwfs.fr en utilisant vos identifiants habituels 1. Veuillez entrer le numéro de série de votre boitier figurant à l'arrière du boitier.

| Impressión<br>Aide<br>Contactez-nous<br>Déconnexión | Monsieur PATRICE CABASSU (174492061)<br>Bienvenue chez VOLKSWAGEN BANK                                                |
|-----------------------------------------------------|----------------------------------------------------------------------------------------------------|
|                                                     | Administration des Appareils<br>Attribuez le nom de votre appareil                                                    |
|                                                     | Veuillez indiquer le nom de votre appareil photoTAN                                                                   |
|                                                     | Entrez le code d'activation                                                                                           |
|                                                     | Pour la procédure d'activation pour cet appareil. veuillez scanner l'image dans votre lettre d'activation à l'aide de |
|                                                     | i application photo i Aiv ou de votre appareil. Saisissez ici le code o activation amche sur votre appareil.          |
|                                                     | Continuer Annuler                                                                                                    |
|                                                     |                                                                                                    |
|                                                     |                                                                                                    |
|                                                     |                                                                                                    |
|                                                     |                                                                                                    |
|                                                     |                                                                                                    |
|                                                     |                                                                                                    |
|                                                     | VOLKSWAGEN BANK BRANCHE FRANCE                                                                                        |
|                                                     |                                                                                                    |

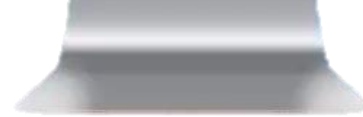

2. Veuillez allumer votre boitier en appuyant sur l'image du boitier. Note importante: A des fins de sécurité, l'appareil s'allume pour une durée limitée à 30-60 secondes. Si l'appareil s'éteint pendant l'activation, il vous faudra recommencer l'activation depuis le début.

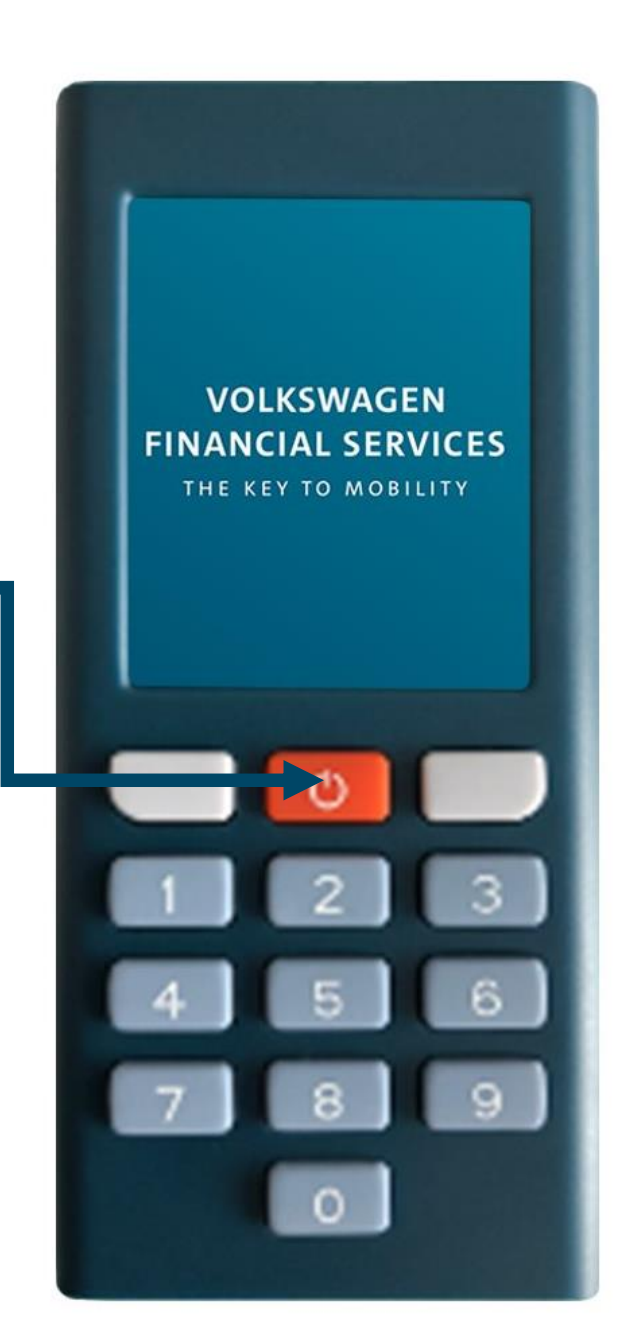

# 3. Veuillez appuyer sur le bouton "Continuer" pour passer à l'étape suivante.

Cet appareil n'est pas activé. Veuillez scanner l'image d'activation depuis votre lettre d'activation. Continuer 0

Monsieur LIONEL ROUYER c/o VW BANK Avenue de Boursonne 11

FR-02600 VILLERS COTTERETS

07/02/2020

### Nouvelle procédure photoTAN pour les services bancaires aux entreprises en ligne

(bbo) - graphique d'activation

## 4. Scannez le graphique d'activation affiché sur la lettre d'activation en utilisant le boitier.

Note importante: Si le graphique d'activation n'est pas reconnu, veuillez modifier la distance entre le boitier et le graphique affiché sur la lettre d'activation (distance d'environ 10 cm).

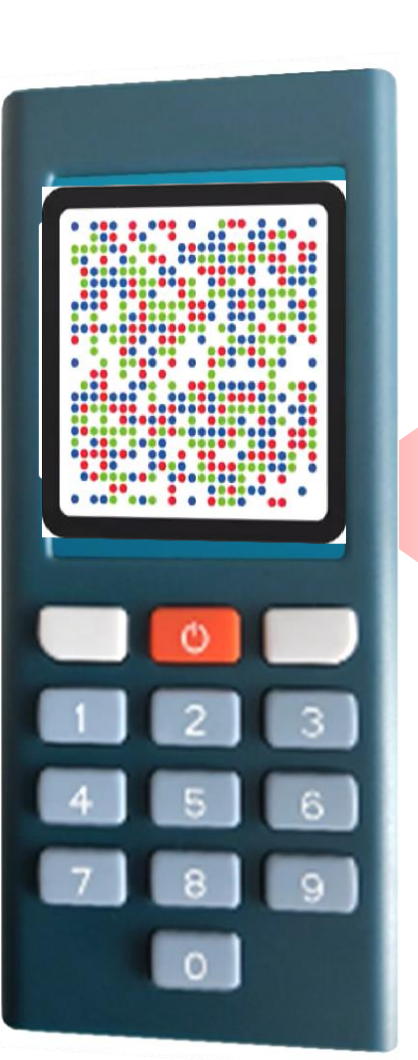

Chère Madame, Cher Monsieur,

Suite à l'envoi de la dernière communication concernant la nouvelle procédure de sécurité photo TAN.

Veuillez trouver cl-dessous le graphique d'activation vous permettant l'attribution de votre lecteur photo TAN.

![](_page_4_Picture_11.jpeg)

#### Votre graphique d'activation:

Veuillez le garder dans un endroit sûr. Tout déverrouillage (dù par exemple à une entrée TAN incorrecte) est uniquement possible en utilisant le graphique d'activation.

Pour des raisons de sécurité, votre lecteur photoTAN vous sera envoyé par courrier séparé.

Bien cordialement, Volkswagen Bank Cette lettre a été créée par machine et est valable sans signature.

![](_page_5_Figure_0.jpeg)

## 6. Attribuez votre propre code PIN de quatre à six chiffres au boitier et appuyez sur le bouton "OK" figurant sur l'écran de votre boitier pour passer à l'étape suivante.

Note importante : Le code PIN vise à renforcer la sécurité et doit être saisi avant toute future génération de TAN.

![](_page_6_Picture_2.jpeg)

![](_page_7_Picture_0.jpeg)

Saisissez à nouveau le code PIN choisi à l'étape précédente pour confirmation et appuyez sur la touche "OK" figurant sur l'écran de votre boitier pour passer à l'étape suivante.

7.

8. Veuillez saisir le code d'activation à 11 chiffres sur votre portail en ligne BBO.

![](_page_8_Picture_1.jpeg)

9. Veuillez appuyer sur le bouton "Terminer" pour passer à l'étape suivante.

![](_page_9_Picture_1.jpeg)

![](_page_10_Figure_0.jpeg)

11. Veuillez appuyer sur le bouton "Continuer" figurant sur l'écran de votre boitier pour passer à l'étape suivante.

![](_page_11_Picture_1.jpeg)

# 12.

Veuillez tenir le boitier devant le graphique figurant sur votre portail en ligne BBO. Le processus de scanne commence automatiquement.

Note importante: Si le graphique d'activation n'est pas reconnu, veuillez modifier la distance entre le lecteur et le graphique à l'écran (environ 10 cm de distance).

![](_page_12_Picture_3.jpeg)

# 13.

Veuillez entrer le TAN s'affichant sur votre boitier dans le portail en ligne BBO et appuyez sur le bouton "Envoyer" sur le portail en ligne BBO pour passer à l'étape suivante.

![](_page_13_Picture_2.jpeg)

14. Veuillez appuyer sur le bouton "Terminer" figurant sur votre boitier pour passer à l'étape suivante.

![](_page_14_Picture_1.jpeg)

![](_page_15_Picture_0.jpeg)

![](_page_16_Picture_0.jpeg)

L'activation a été faite avec succès.

Le lecteur photoTAN est maintenant prêt à être utilisé.

Merci.

![](_page_17_Picture_3.jpeg)